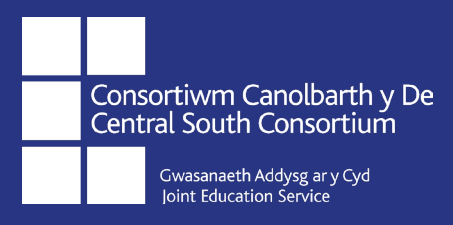

# Sefydlu Llywodraethwyr Newydd

## **New Governors Induction**

### bit.ly/NewGovCSC

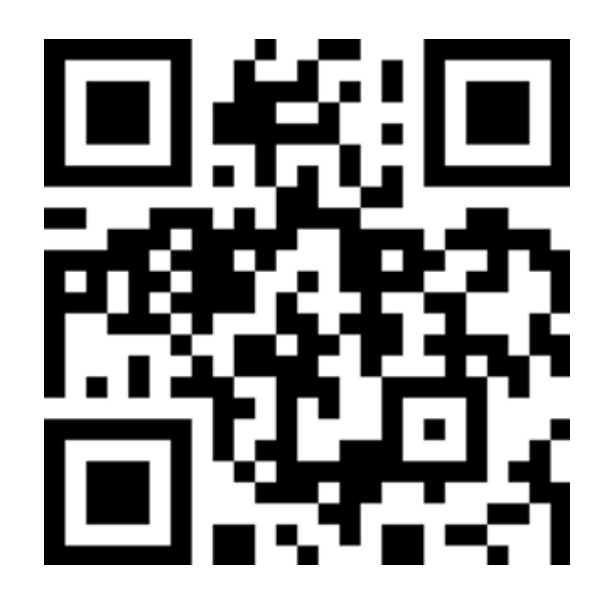

Sicrhewch fod arweinydd digidol eich ysgol wedi sefydlu cyfrif Hwb i chi. Ewch i'r linc uchod i gwblhau'r aseiniad ar-lein neu sganio'r cod QR uchod gyda'ch dyfais smart gan ddilyn y cyfarwyddiadau isod.

Please ensure your school's digital champion has set you up with a Hwb account. Use the weblink above to complete the online assignment or alternatively scan the QR code with your smart device by following the instructions below.

| Apple:   | Agorwch y camera a'i ddal dros y cod.             |
|----------|---------------------------------------------------|
|          | Open the camera and hold it over the code.        |
| Android: | Agorwch y rhaglen cod QR a'i ddal dros y cod.     |
|          | Open the QR code reader and hold it over the code |

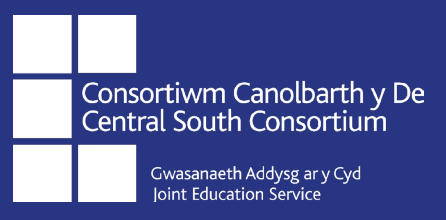

# **Deall Data**

# **Understanding Data**

### bit.ly/GovDataCSC

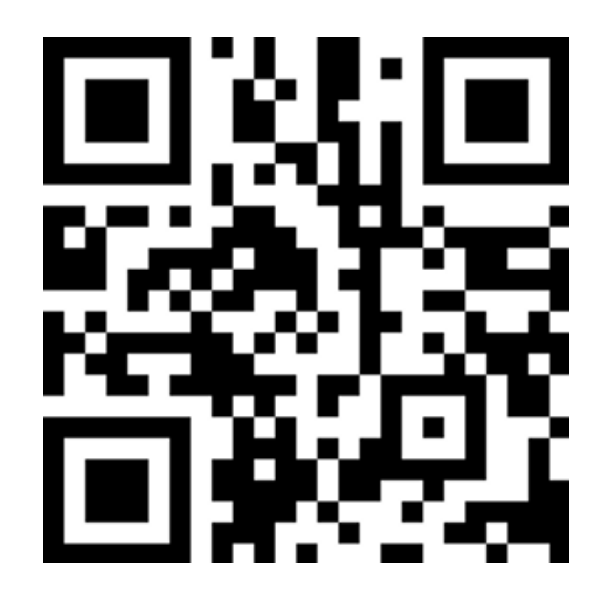

Sicrhewch fod arweinydd digidol eich ysgol wedi sefydlu cyfrif Hwb i chi. Ewch i'r linc uchod i gwblhau'r aseiniad ar-lein neu sganio'r cod QR uchod gyda'ch dyfais smart gan ddilyn y cyfarwyddiadau isod.

Please ensure your school's digital champion has set you up with a Hwb account. Use the weblink above to complete the online assignment or alternatively scan the QR code with your smart device by following the instructions below.

| Apple:   | Agorwch y camera a'i ddal dros y cod.              |
|----------|----------------------------------------------------|
|          | Open the camera and hold it over the code.         |
| Android: | Agorwch y rhaglen cod QR a'i ddal dros y cod.      |
|          | Open the QR code reader and hold it over the code. |

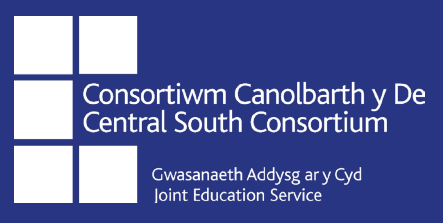

# Cadeiryddion Llywodraethwyr Newydd New Chairs of Governors bit.ly/NewChairGovCSC

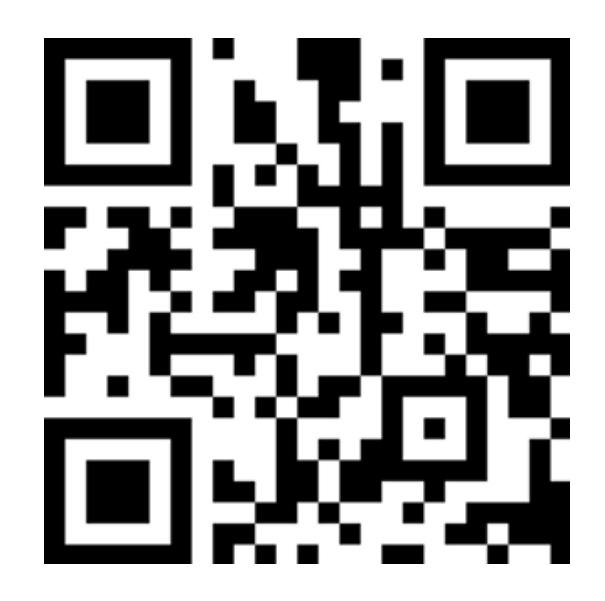

Sicrhewch fod arweinydd digidol eich ysgol wedi sefydlu cyfrif Hwb i chi. Ewch i'r linc uchod i gwblhau'r aseiniad ar-lein neu sganio'r cod QR uchod gyda'ch dyfais smart gan ddilyn y cyfarwyddiadau isod.

Please ensure your school's digital champion has set you up with a Hwb account. Use the weblink above to complete the online assignment or alternatively scan the QR code with your smart device by following the instructions below.

| Apple:   | Agorwch y camera a'i ddal dros y cod.             |
|----------|---------------------------------------------------|
|          | Open the camera and hold it over the code.        |
| Android: | Agorwch y rhaglen cod QR a'i ddal dros y cod.     |
|          | Open the QR code reader and hold it over the code |

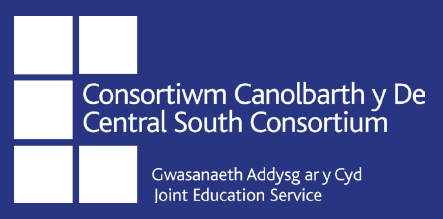

# Sefydlu Clercod Newydd

# **New Clerk Induction**

### bit.ly/NewClerkGovCSC

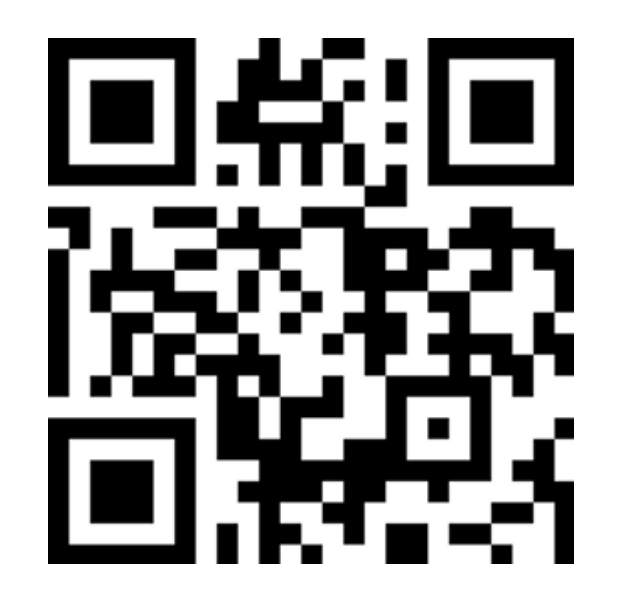

Sicrhewch fod arweinydd digidol eich ysgol wedi sefydlu cyfrif Hwb i chi. Ewch i'r linc uchod i gwblhau'r aseiniad ar-lein neu sganio'r cod QR uchod gyda'ch dyfais smart gan ddilyn y cyfarwyddiadau isod.

Please ensure your school's digital champion has set you up with a Hwb account. Use the weblink above to complete the online assignment or alternatively scan the QR code with your smart device by following the instructions below.

| Apple:   | Agorwch y camera a'i ddal dros y cod.              |
|----------|----------------------------------------------------|
|          | Open the camera and hold it over the code.         |
| Android: | Agorwch y rhaglen cod QR a'i ddal dros y cod.      |
|          | Open the QR code reader and hold it over the code. |

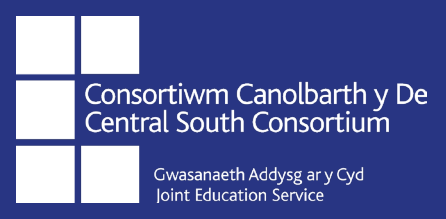

# Rôl y Llywodraethwr mewn Rheoli Perfformiad Penaethiaid The Governor's Role in Headteacher Performance Management

bit.ly/GovHTPM

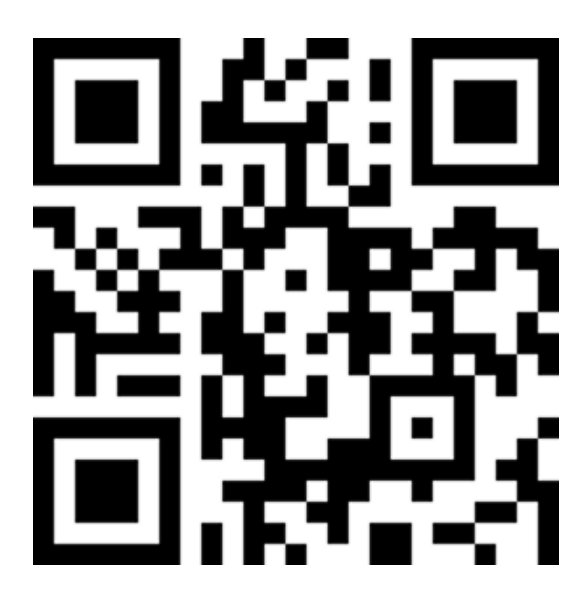

Sicrhewch fod arweinydd digidol eich ysgol wedi sefydlu cyfrif Hwb i chi. Ewch i'r linc uchod i gwblhau'r aseiniad ar-lein neu sganio'r cod QR uchod gyda'ch dyfais smart gan ddilyn y cyfarwyddiadau isod.

Please ensure your school's digital champion has set you up with a Hwb account. Use the weblink above to complete the online assignment or alternatively scan the QR code with your smart device by following the instructions below.

| Apple:   | Agorwch y camera a'i ddal dros y cod.              |
|----------|----------------------------------------------------|
|          | Open the camera and hold it over the code.         |
| Android: | Agorwch y rhaglen cod QR a'i ddal dros y cod.      |
|          | Open the QR code reader and hold it over the code. |

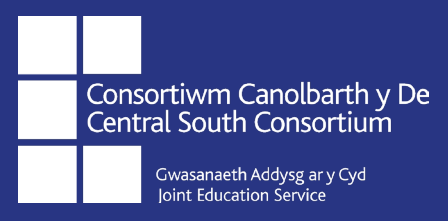

# Her a Chefnogaeth Effeithiol Effective Challenge and Support

### bit.ly/ChallengeSupport

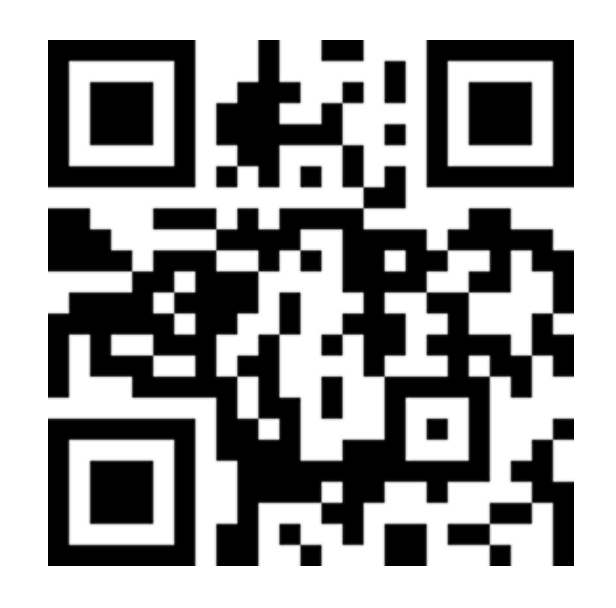

Sicrhewch fod arweinydd digidol eich ysgol wedi sefydlu cyfrif Hwb i chi. Ewch i'r linc uchod i gwblhau'r aseiniad ar-lein neu sganio'r cod QR uchod gyda'ch dyfais smart gan ddilyn y cyfarwyddiadau isod.

Please ensure your school's digital champion has set you up with a Hwb account. Use the weblink above to complete the online assignment or alternatively scan the QR code with your smart device by following the instructions below.

| Apple:   | Agorwch y camera a'i ddal dros y cod.             |
|----------|---------------------------------------------------|
|          | Open the camera and hold it over the code.        |
| Android: | Agorwch y rhaglen cod QR a'i ddal dros y cod.     |
|          | Open the QR code reader and hold it over the code |

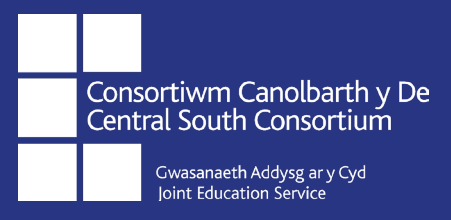

# Cwricwlwm i Gymru: Dysgu Proffesiynol i Lywodraethwyr

### bit.ly/CwricwlwmLlywodraethwyr

Ewch i'r linc uchod i gwblhau'r aseiniad ar-lein. Sicrhewch fod arweinydd digidol eich ysgol wedi sefydlu cyfrif Hwb i chi.

# Curriculum for Wales: Professional Learning for Governors

### bit.ly/GovsCurriculum

Use the weblink above to complete the online assignment. Please ensure your school's digital champion has set you up with a Hwb account.